## BAB 4 HASIL PENELITIAN

#### 4.1 RINGKASAN HASIL PENELITIAN

Sistem Laporan Evaluasi Kinerja Dosen Ftti Di Universitas Jenderal Achmad Yani Yogyakarta dirancang dengan menggunakan Python dan MySQL. Aplikasi yang dibuat akan memudahkan Anda untuk melacak dan memeriksa data historis karena data disimpan dalam database sistem.

#### 4.2 IMPLEMENTASI DESAIN ANTARMUKA

Berikut tampilan Sistem Pelaporan Evaluasi Kinerja Instruktur FTTI Universitas Jenderal Achmad Yani Yogyakarta.

### 4.2.1 Login Pegawai

Halaman login pegawai digunakan pegawai untuk login ke sistem dan mengunggah data hasil penilaian kinerja guru. Untuk login, karyawan harus memasukkan username dan password yang benar. Jika salah, pegawai tidak dapat masuk ke sistem untuk mengunggah data hasil penilaian kinerja instruktur pengawas. Tampilan dapat dilihat pada Gambar 4.1.

| Sign     | In                              |
|----------|---------------------------------|
| Username |                                 |
| Password | 0                               |
| Sign In  |                                 |
|          | Lesename<br>Password<br>Sign Ir |

Gambar 4.1 Login Pegawai

Berikut potongan kode untuk menampilkan halaman login pegawai.

```
    @app.route('/staffLogin')
    def staffLogin():
    session.pop('npp', None)
    return render_template("login.html");
```

#### 4.2.2 Login Dosen

Pada halaman ini, pengguna hanya perlu login karena sudah didaftarkan oleh administrator. Pengguna terdaftar dapat memeriksa peringkat pembicara yang dimasukkan oleh admin. Pengguna hanya perlu login dengan memasukkan username dan password yang diberikan oleh administrator. Halaman login pembicara dapat dilihat pada Gambar 4.2.

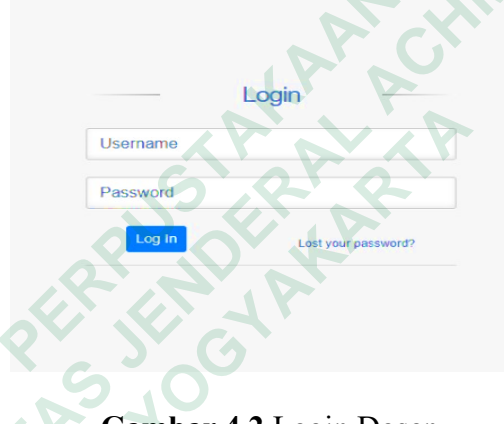

Gambar 4.2 Login Dosen

Berikut potongan kode untuk menampilkan halaman login dosen.

```
    @app.route('/login_dosen')
    def login_dosen():
    session.pop('username', None)
    return render_template("admin_login.html")
```

#### 4.2.3 Input Data Penilaian

Input data penilaian digunakan menginputkan komponen-komponen data penilaian. Hasil penilaian dosen yang sudah di upload selanjutnya akan masuk ke hasil penilaian kinerja. Contoh halaman input data penilaian dilihat pada Gambar 4.3.

| Operasional 🛛 🚍           | 0                                     |
|---------------------------|---------------------------------------|
| Administrator             | Input Penilalan                       |
| MENU                      | DATA DOSEN                            |
| Dashboard                 | Nama Dosen*                           |
| 💭 Input Data Penilaian    | in uppelinit v                        |
| 💭 Data Matakullah         | matananin yang un myuu<br>Mata Kulish |
| 🕎 🛛 Laporan Kinerja Dosen | Jumlah Jam *                          |
| 💭 Laporan Dosen Perprodi  | Juniah Jun                            |
|                           | KESIADAN MENGAJAR (KM)                |
|                           | Point A B C D E                       |
|                           | MATERI PENGALARAN (MP) Peint          |
|                           | DISIPLIN MENGAJAR (DM)                |
|                           | Point A B C D E                       |
|                           | EVALUASI MENGALAR (EM.)               |
|                           | KEPRIBADIAN DOSEN (KD)                |
|                           | Peint A B C D E                       |
|                           |                                       |
|                           | State Cont                            |

Gambar 4.3 Input Data

Berikut potongan kode untuk menampilkan halaman input data penilaian

| 1.  | @app.route('/inputPenilaian')                     |
|-----|---------------------------------------------------|
| 2.  | def inputPenilaian():                             |
| 3.  | session.pop('npp', None)                          |
| 4.  | if session.get('username'):                       |
| 5.  | openDb()                                          |
| 6.  |                                                   |
| 7.  | container = []                                    |
| 8.  | <pre>sql = "SELECT * FROM clustering_dosen"</pre> |
| 9.  | cursor.execute(sql)                               |
| 10. | <pre>results = cursor.fetchall()</pre>            |
| 11. | for data in results:                              |
| 12. | container.append(data)                            |
| 13. | closeDb()                                         |
| 14. | return render_template('input_penilaian.html',    |
|     | container=container,)                             |
| 15. | else:                                             |
| 16. | <pre>return render_template('login.html')</pre>   |

#### Laporan Dosen Perprodi 4.2.4

Halaman data dosen digunakan untuk melihat hasil dari data-data dosen pengampu yang telah di upload melalui data penilaian dosen. data penilaian yang sudah tercantum dapat dilakukan pengecekan kembali. halaman data dosen dapat dilihat pada Gambar 4.4.

| New 10         Laporan Data Dosen         Laporan Data Dosen         Laporan Data Dosen           Stow 10         entries         Stow 10         entries         Startistica           2         Dashbard         Stow 10         entries         Startistica           2         Dashbard         Stow 10         entries         Startistica           2         Dashbard         Stow 10         entries         Startistica           2         Dash Mergin 2         Antis Mahya         Mata         Mata         Mata         Mata         Mata         Mata         Mata         Mata         Mata         Maragine 11         Action 11         Action 11         Action 11         Action 11         Mata         Mata         M                                                                                                    | Operasional            |           |            |                                           |          |            |                     |                                |                                                          |                        |                    |                     |                     |
|----------------------------------------------------------------------------------------------------|------------------------|-----------|------------|-------------------------------------------|----------|------------|---------------------|--------------------------------|----------------------------------------------------------|------------------------|--------------------|---------------------|---------------------|
| NU         Show 10 v ethils         Name 1         NB/NPP 1         Pendidian 1         Made 1         Mode 1         Mode 1                                                                                                    | Administrator          |           |            |                                           |          |            |                     |                                |                                                          |                        |                    | (                   | 1 Turket Dave       |
| Image: Constrained in the constrained in the constrained interval in the constrained interval interval inter | MENU                   | Laporan L | Jata Dosen |                                           |          |            |                     |                                |                                                          |                        |                    | C                   | + tamban bosen      |
| Impact Data Perdidian         No.1         Kode Dosen 11         Name 11         NBPNPP 11         Pendidian 11         Mate 11         Mode Mergint 11         Mode Mergint 11         Mode Mergint 11         Mode Mergint 11         Mode Mergint 11         Mode Mergint 11         Mode Mergint 11         Mode Mergint 11         Mode Mergint 11         Mode Mergint 11         Mode Mergint 11         Mode Mergint 11         Mode Mergint 11         Mode Mergint 11         Action 11           2         Data Matalaliah         1         PTTID01         Mode Mergint 20         S2         Sistem Informal Information         Provid 11         S2.2         Margine Mergint 20         VIII 4         S2.2         Margine Mergint 20         VIII 4         S2.2         Margine Mergint 20         VIII 4         S2.2         Margine Mergint 20         VIII 4         S2.2         Margine Mergint 20         VIII 4         S2.2         Margine Mergint 20         VIII 4         S2.2         Margine Mergint 20         VIII 4         S2.2         Margine Mergint 20         VIII 4         S2.2         Margine Mergint 20         Margine Mergint 20         VIII 4         S2.2         Margine Mergint 20         Margine Mergint 20         VIII 4         S2.2         Margine Mergint 20         Margine Mergint 20         Margine Mergint 20         Margine Mergint 20         Marg                                                                                                    | Dashboard              | Show 10   | ✓ entries  |                                           |          |            |                     |                                |                                                          |                        |                    | Search:             |                     |
| 2         Operand Kinerja Decen         1         PTT001         Markinghame,<br>SKem, MCS.         11234412         S2         Sistem<br>Informatik         Tetap         Markinghame,<br>Markinghame,<br>Markinghame,<br>MCS.         JUL2023         QCI           2         Laporan Kinerja Decen         1         PTT001         Markinghame,<br>SKem, MCS.         11234412         S2         Sistem<br>Informatik         Tetap         Markinghame,<br>Pregatar<br>Informatika         113         12.12.mm         JUL2023         QCI           2         PTTI#101         Calling, SKem,<br>MCS.         15112196         S2         Informatika         Tetap         Informatika         CE112         8.1am         PT12023         QCI           3         IFKR001         SKem,         1234512         S2         Informatika         Tetap         Struttman         CE14         12.1am         JUL2023         QCI                                                                                                    | P Input Data Penilaian | No        | Kode Dosen | Nama 👔                                    | NIP/NPP  | Pendidikan | Prodi 斗             | Status $_{\uparrow\downarrow}$ | Mata<br>Kuliah ∏⊥                                        | Kode<br>Mata<br>Kuliah | Jam<br>Mengajar 11 | Kode<br>Mengajar 1↓ | Action              |
| Laporan Dosen Perped<br>2 PTTIIP101 Paji Winar<br>3 IFTTIIP101 Calho, S.Kon,<br>3 IFRP001 S.Kon,<br>2 PTTIIP101 Paji Winar<br>Cherun<br>3 IFRP001 S.Kon,<br>1234512 S2 Informatika Tetap<br>Ananok,<br>1234512 S2 Informatika Tetap<br>Adapting<br>Cherun<br>Ananok,<br>1234512 S2 Informatika Tetap<br>Calho, S.Kon,<br>1234512 S2 Informatika Tetap<br>Calho, S.Kon,<br>1234512 S2 Informatika Tetap<br>Calho, S.Kon,<br>1234512 S2 Informatika Tetap<br>Calho, S.Kon,<br>1234512 S2 Informatika Tetap                                                                                                    | Laporan Kinerja Dosen  | 1         | FTTI001    | Aris Wahyu<br>Murdiyanto,<br>S.Kom, M.Cs. | 11234412 | 52         | Sistem<br>Informasi | Tetap                          | Sistem<br>Manajemen<br>Basis Data                        | IY114                  | 12 Jam             | JUL2023             | <b>8</b>            |
| Cholerun         Algoritma           3         IFRP001         Sform,         1234512         S2         Informatika         Tetap         CE314         12.Jam         JUL2023         C2*                                                                                                    | Laporan Dosen Perprodi | 2         | FTTIIF101  | Puji Winar<br>Cahyo, S.Kom,<br>M.Cs.      | 15112196 | 52         | Informatika         | Tetap                          | Pengantar<br>Teknologi<br>Informasi<br>dan<br>Komunikasi | CE112                  | 8 Jam              | PT12023             | 2'                  |
| M.Kom. Data                                                                                                    |                        | 3         | IFKP001    | Choerun<br>Asnawi,<br>S.Kom,<br>M.Kom.    | 1234512  | 52         | Informatika         | Tetap                          | Algoritma<br>dan<br>Struktur<br>Data                     | CE314                  | 12 Jam             | JUL2023             | (2° 🖷               |
|                                                                                                    |                        |           |            |                                           |          |            |                     |                                |                                                          |                        |                    |                     |                     |
|                                                                                                    |                        |           |            |                                           |          |            |                     |                                |                                                          |                        |                    |                     |                     |
|                                                                                                    |                        |           |            |                                           |          |            |                     |                                |                                                          |                        |                    | 2023, n             | nade by Jenry Rombe |

Gambar 4.4 Laporan Dosen Perprodi

Berikut potongan kode untuk menampilkan halaman data dosen.

```
@app.route('/dataDosen')
1.
   def dataDosen():
2.
3.
       session.pop('npp', None)
4.
       if session.get('username'):
5.
          openDb()
6.
          container = []
7.
          sql = "SELECT * FROM clustering_dosen"
8.
          cursor.execute(sql)
9.
10.
          results = cursor.fetchall()
11.
          for data in results:
12.
             container.append(data)
13.
          container2 = []
14.
15.
          sql = "SELECT * FROM clustering_makul"
16.
          cursor.execute(sql)
          results = cursor.fetchall()
17.
18.
          for data in results:
             container2.append(data)
19.
20.
          closeDb()
                    render_template('data_dosen.html',
                                                           container=container,
21.
          return
   container2=container2)
22.
       else:
          return render_template('login.html')
23.
```

#### 4.2.5 Laporan Kinerja Dosen

Halaman laporan kinerja dosen digunakan untuk melihat semua data kinerja dosen yang sudah di inputkan. Halaman laporan kinerja dosen dapat dilihat pada Gambar 4.5.

| And And Antiper Antiper Antipe | rator Data Laporan Kinerja<br>shloard Stow 10 • entries                                                                                                    |
|----------------------------------------------------------------------------------------------------|----------------------------------------------------------------------------------------------------|
| Northology         Name         Matholish<br>dampu         Total jam         Matholish<br>Mengajari         Matholish<br>Mengajari                                                                                                    | Norti         Nama         Matkalish         Atakalish         Mara         Matkalish         Atakalish         Mara         Matkalish         Mara         Mara         Mara         Totalism         Mengajar 1         Mengajar 1 <th< th=""></th<>                                                                                                    |
| ard         Show 10         entries         Search           ata Penilain         Nort 10         Mathematication (Manager 11)         Total jem (Manager 11)         Material (Manager 11)         Material (Manager 11)         Material (Manager 11)         Material (Manager 11)         Material (Manager 11)         Manager 11)         Material (Manager 11)         Material (Manager 11)         Manager 11)         Material (Manager 11)         Manager 11)         Material (Manager 11)         Manager 11)         Manager 11)         Manager 11         Manager 11)         Manager 11         Manager 11         Manager 11)         Manager 11         Manager 11                                                                                                    | board board |
| Non     Name     Matelian     Total jam     Kasiapan     Materia     Displin     Evaluasi     Keprihadian     Total       atabulah     Aris Waya     Sistem     12.3am     A.00     4.00     4.00     4.00     4.00     7200     Sarpat       1 (Merja Dosen     2     Program     Nanajeren     12.3am     4.00     4.00     4.00     4.00     4.00     3.00     3.00     3.00     3.00     3.00     3.00     3.00     3.00     3.00     3.00     3.00     3.00     3.00     3.00     3.00     3.00     3.00     3.00     3.00     3.00     3.00     3.00     3.00     3.00     3.00     3.00     3.00     3.00     3.00     3.00     3.00     3.00     3.00     3.00     3.00     3.00     3.00     3.00     3.00     3.00     3.00     3.00     3.00     3.00     3.00     3.00     3.00     3.00     3.00     3.00     3.00     3.00     3.00     3.00     3.00     3.00     3.00     3.00     3.00     3.00     3.00     3.00     3.00     3.00     3.00     3.00     3.00     3.00     3.00     3.00     3.00     3.00     3.00     3.00     3.00     3.00     3.00                                                                                                    | LOIse Perilaian     No     No     Nama     Matakulah<br>giang     Total jam<br>diango     Kesiapan<br>Mengajari     Materi<br>Pengajarani     Disipin<br>Mengajari     Evaluasi<br>Mengajari     Kesiapan<br>Mengajari     Materi<br>Mengajari     Disipin<br>Mengajari     Evaluasi<br>Mengajari     Kesiapan<br>Mengajari     Materi<br>Mengajari     Disipin<br>Mengajari     Evaluasi<br>Mengajari     Kesiapan<br>Mengajari     Materi<br>Mengajari     Disipin<br>Mengajari     Evaluasi<br>Mengajari     Kesiapan<br>Mengajari     Mengajari                                                                                                    |
| Athrikulturia     Artik Wilnyu<br>Nurdiyuturia     Sistem<br>Maralyuturia     12 Jam     4.00     4.00     4.00     4.00     4.00     4.00     2.00     Singati<br>Memuzikan       Doesn Peprodit     2     Pall Warn<br>Cahoo,<br>SKon,<br>MCs.     Pengantar<br>Technologi<br>dan<br>MCs.     8 Jam     3.00     3.00     4.00     2.00     3.00     3.00     5200     Kurang<br>Memuzikan                                                                                                    | Addstaluluh         Add Wahyu<br>Murdipatuk         Sistem<br>Murdipatuk         Sistem<br>Murdipatuk         Sistem<br>Murdipatuk         Sistem<br>Murdipatuk         Sistem<br>Singat         Add         Add                                                                                                    |
| Dosen Perprodi         Prij Winar<br>2         Perpathar<br>Taknologi<br>S.Kon,<br>M.Cs.         Perpathar<br>Taknologi<br>8 Jam         S.00         3.00         4.00         2.00         3.00         Maring<br>Memusikan                                                                                                    | ran Dosen Perprodi Puji Winar Pengantar<br>Cahon Teknologi Kurane                                                                                                    |
|                                                                                                    | 2 Skom, dan<br>M.C.s. Komunikal                                                                                                    |

Gambar 4.5 Laporan Kinerja Dosen

Berikut potongan kode yang digunakan untuk menampilkan halaman

untuk menampilkan laporan kinerja dosen.

| 1   |                                                                         |
|-----|-------------------------------------------------------------------------|
| 1.  | data = {                                                                |
| 2.  | 'nilaikm': nilaikm,                                                     |
| 3.  | 'nilaimp': nilaimp,                                                     |
| 4.  | 'nilaidm': nilaidm,                                                     |
| 5.  | 'nilaiemj': nilaiemj,                                                   |
| 6.  | 'nilaikd': nilaikd,                                                     |
| 7.  | 'total': total,                                                         |
| 8.  | 'predikat': predikat,                                                   |
| 9.  | 'namadosen': namadosen,                                                 |
| 10. | 'namamakul': namamakul,                                                 |
| 11. | 'totaljam':totaljam,                                                    |
| 12. |                                                                         |
| 13. | <pre>data_kinerja.append(data)</pre>                                    |
| 14. | return render_template('pegawai/data_kinerja.html',                     |
|     | <pre>data_kinerja=data_kinerja, container=container, title=title)</pre> |

## 4.2.6 Tambah Data Dosen

Halaman tambah data dosen digunakan untuk menginputkan data, status dan jabatan dosen. Hasil tambah data dosen akan tercantum ke dalam data dosen. halaman tambah data dosen dapat dilihat pada Gambar 4.6.

| Tambah Data Dosen        | ×                        |
|--------------------------|--------------------------|
| коде dosen<br>Kode Dosen | NAMA DOSEN<br>Nama Dosen |
| NPP/NIP<br>NPP/NIP Dosen | PASSWORD<br>Password     |
| PENDIDIKAN<br>Pendidikan | PRODI                    |
| STATUS<br>Status         | MATAKULIAH YANG DI AMPU  |
| KODE MATA KULIAH         | JAM MENGAJAR             |
| KODE MENGAJAR            | Jam Mengajar             |
| Kode Mengajar            | A contra                 |
|                          | Submit                   |

Gambar 4.6 Tambah Data Dosen

Berikut potongan kode untuk menampilkan halaman tambah data dosen.

```
@app.route('/addDosen', methods=['POST', 'GET'])
1.
2.
    def addDosen():
       if request.method == 'POST':
3.
4.
          kode_dosen = request.form['kd_dosen']
5.
                   = request.form['nama']
6.
          nama
7.
          npp
                     = request.form['npp']
          npp = request.form[ npp ]
password = request.form['password']
pendidikan = request.form['pendidikan']
jabatan = request.form['jabatan']
work_status = request.form['work_status']
8.
9.
10.
11.
          mata_kul = request.form['makul']
12.
13.
          kode_makul = request.form['kode_mk']
          jam_ampu = request.form['jam_ajar']
14.
          kode_ampu
                       = request.form['kd_ajar']
15.
16.
          openDb()
sql = "INSERT INTO clustering_dosen (kode_dosen,
17.
18.
                                                                      nama, npp,
    19.
          val = (kode_dosen, nama, npp, password, pendidikan, jabatan,
    work_status, mata_kul, kode_makul, jam_ampu, kode_ampu)
20.
          cursor.execute(sql, val)
21.
          conn.commit()
22.
          try:
             container = []
23.
             sql = "SELECT * FROM clustering_dosen"
24.
25.
             cursor.execute(sql)
26.
             results = cursor.fetchall()
27.
             for data in results:
28.
             container.append(data)
```

```
29. closeDb()
30. return render_template('data_dosen.html', container=container,)
31. except:
32. return render_template('index.html')
33. else:
34. return render_template('data_dosen.html')
```

#### 4.2.7 Data Mata Kuliah

Halaman data mata kuliah digunakan untuk data dosen pengampu mengajar mata kuliah yang ditentukan. Dosen pengampuh mengajar mata kuliah sesuai bidangnya masing-masing. halaman hasil data mata kuliah dapat dilihat pada Gambar 4.7.

| Operasional 📃            |                                                        |                   |
|--------------------------|--------------------------------------------------------|-------------------|
| Administrator            | Data Mata Kuliah                                       |                   |
| MENU                     | Data Mata Kunan                                        |                   |
| Dashboard                | Show 10 🗸 entries                                      | Search:           |
| Input Data Penilaian     | No 11 Nama Matakuliah 11 Kode Matakuliah 11 Action     | 11                |
| Laporan Kinerja Dosen    | 1 Praktikum Aplikasi Komputer I CA121                  |                   |
| 🖵 Laporan Dosen Perprodi | 2 Pengentar Teknologi Informasi dan Komunikasi CEİS2 2 |                   |
|                          | 3 Praktikum Aplikazi Komputer II CK131 (27)            |                   |
|                          | 4 Penrograman Larjot ÇE224 😰 🗑                         |                   |
|                          | 5 Komunikasi Deta dan Jaringan Komputer NC224          |                   |
|                          | 6 Bahasa Inggris II SC339 😰 🖬                          |                   |
|                          | 7 Pendidikan Kensingangaraan UN122 🕼 🖬                 |                   |
|                          | 8 Sistem Mangjemen Basis Data IV114 🛛 🖉 🖷              |                   |
|                          | 9 Agoritmadan Sotiktur Data CE314 🕼                    |                   |
|                          | 10 Pengembangan Aglikasi Mobile CE514 🛛 😰 🖬            |                   |
|                          | Showing 1 to 10 of 14 antries                          | Previous 1 2 Next |

Gambar 4.7 Data Mata Kuliah

Berikut potongan kode untuk menampilkan halaman data mata kuliah.

```
1. @app.route('/dataMakul')
2.
    def dataMakul():
       session.pop('npp', None)
3.
       if session.get('username'):
4.
5.
          openDb()
6.
          container = []
sql = "SELECT * FROM clustering_makul"
7.
8.
9.
          cursor.execute(sql)
10.
          results = cursor.fetchall()
11.
          for data in results:
             container.append(data)
12.
13.
          closeDb()
          return render_template('data_makul.html', container=container,)
14.
15.
       else:
          return render_template('login.html')
16.
```

#### 4.2.8 Input Data Mata Kuliah

Halaman tambah data mata kuliah digunakan untuk menginputkan dosen pengampuh dalam mengisi mata kuliah dengan bidang yang dikuasainya. Hasil tambah data dosen akan tercantum ke data mata kuliah. halaman tambah mata kuliah dapat dilihat pada Gambar 4.8

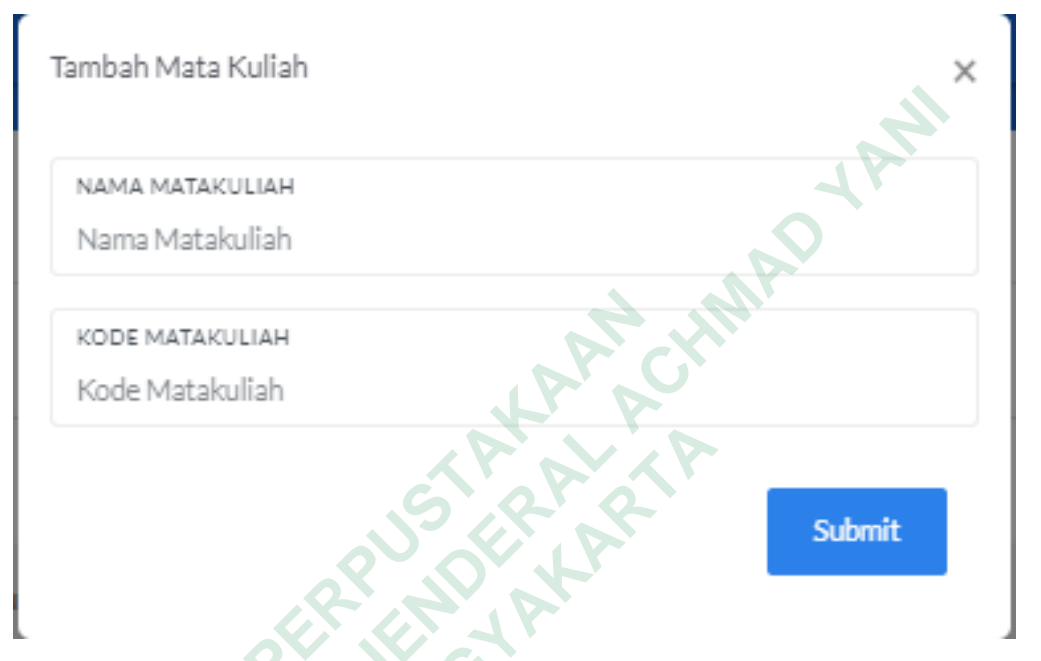

Gambar 4.8 Input Mata Kuliah

Berikut potongan kode untuk melihat halaman input data mata kuliah.

```
@app.route('/addMakul', methods=['POST', 'GET'])
1.
2.
   def addMakul():
3.
       if request.method == 'POST':
4.
          nama_makul = request.form['nama_makul']
          kode_makul = request.form['kode_makul']
5.
6.
7.
         openDb()
                  "INSERT INTO clustering_makul (nama_makul,
         sql =
8.
                                                                   kode_makul)
   VALUES (%s, %s)"
9.
          val = (nama_makul, kode_makul)
10.
          cursor.execute(sql, val)
          conn.commit()
11.
12.
13.
          try:
14.
             container = []
             sql = "SELECT * FROM clustering makul"
15.
16.
             cursor.execute(sql)
17.
             results = cursor.fetchall()
18.
             for data in results:
19.
                container.append(data)
20.
             closeDb()
             return render_template('data_makul.html', container=container,)
21.
22.
          except:
```

```
23. return render_template('data_makul.html')
24. else:
25. return render_template('data_makul.html')
```

#### 4.2.9 Hasil Penilaian Kinerja

Halaman hasil penilaian kinerja digunakan unutk output dari input data penilaian dengan komponen-komponen data yang telah dihitung keseluruhan. halaman hasil penilaian kinerja dapat dilihat pada Gambar 4.9.

| Portal Penilaian                         | =              |                           |                              |                       |                        |                        |                      |                                    |                      | 1.            |
|------------------------------------------|----------------|---------------------------|------------------------------|-----------------------|------------------------|------------------------|----------------------|------------------------------------|----------------------|---------------|
| Welcome back,<br>Andika Bayu Saputra     |                |                           |                              |                       |                        |                        |                      |                                    |                      |               |
| E Data Dosen                             |                |                           |                              |                       |                        |                        |                      |                                    |                      |               |
| Hasil Penilaian Kinerja<br>Ubah Password | No III         | Nama 🔢                    | Matakuliah<br>yang<br>diampu | Total jam<br>mengajar | Kesiapan<br>Mengajar 🕎 | Materi<br>Pengajaran 📊 | Disiplin<br>Mengajar | Evaluasi<br>Mengajar <sub>11</sub> | Kepribadian<br>Dosen | Total<br>Skor |
| A Profile                                | • 1            | Andika<br>Bayu<br>Saputra | Pengembangan<br>Aplikasi Web | 12 Jam                | 3.00                   | 2.00                   | 3.00                 | 4.00                               | 4.00                 | 5520          |
|                                          | Predikat Cukup |                           |                              |                       |                        |                        |                      |                                    |                      |               |
|                                          | Showing 1      | to 1 of 1 entries         |                              |                       |                        |                        |                      |                                    | Previous             | 1 Next        |
|                                          |                |                           |                              | 5                     |                        | 2                      |                      |                                    |                      |               |
|                                          |                |                           |                              |                       |                        |                        |                      |                                    |                      |               |

Gambar 4.9 Hasil Penilaian Kinerja

Berikut potongan kode untuk menampilkan halaman hasi penilaian kinerja.

```
@app.route('/tablePenilaianKinerja')
1.
   def tablePenilaianKinerja():
2.
3.
       session.pop('username', None)
4.
       if session.get('npp'):
5.
          openDb()
6.
          container = []
7.
8.
          ceksql
                   =
                           "SELECT
                                            FROM
                                                     clustering_dosen
                                                                           where
   npp='"+session.get('npp')+"'"
9.
          cursor.execute(ceksql)
          cekresults = cursor.fetchall()
10.
11.
          for data in cekresults:
12.
             container.append(data)
13.
14.
             nama = data['nama'];
15.
             result = []
16.
                           "SELECT
                                            FROM
17.
             sql
                     =
                                                     clustering_hasil
                                                                          where
   dosen_name='"+nama+"'"
18.
          cursor.execute(sql)
19.
             res = cursor.fetchall()
```

#### 4.2.10 Ubah Password

Halaman ubah *password* digunakan unutk mengubah password dosen lama ke *password* baru sesuai yang gampang di ingat. halaman ubah *password* dapat dilihat pada gambar 4.10.

| Portal Penila           |               | ۰ ۵ |
|-------------------------|---------------|-----|
|                         | Ubah Password |     |
| ■ Data Dosen            | Nama Lengkap* |     |
| Hasil Penilalan Kinerja | NIP / NPP *   |     |
| Ubah Password           | Password Lama |     |
| 🏝 Profile               | Password Baru |     |
|                         | Submit        |     |
|                         |               |     |
|                         |               |     |
|                         |               |     |
|                         |               | _   |

#### Gambar 4.10 Ubah Password

Berikut potongan kode untuk menampilkan halaman ubah password.

5.0

| 1.  | <pre>@app.route('/ubah_password')</pre>                                     |
|-----|-----------------------------------------------------------------------------|
| 2.  | <pre>def ubah_password():</pre>                                             |
| 3.  | <pre>session.pop('username', None)</pre>                                    |
| 4.  | if session.get('npp'):                                                      |
| 5.  | openDb()                                                                    |
| 6.  | container = []                                                              |
| 7.  | ceksql = "SELECT * FROM clustering_dosen where                              |
|     | <pre>npp='"+session.get('npp')+"'"</pre>                                    |
| 8.  | cursor.execute(ceksql)                                                      |
| 9.  | cekresults = cursor.fetchall()                                              |
| 10. | for data in cekresults:                                                     |
| 11. | <pre>container.append(data)</pre>                                           |
| 12. | closeDb()                                                                   |
| 13. | <pre>return render_template("ubahpassword.html", container=container)</pre> |
|     |                                                                             |

#### 4.3 PENGUJIAN SISTEM

Pengujian yang akan dilakukan dengan metode *black box*. Pengujian *black box* menitik beratkan pada fungsionalitas sistem. Metode ini digunakan untuk mengetahui apakah sistem berfungsi dengan benar.

#### 4.3.1 Tabel Pengujian Login Pegawai

Hasil pengujian dari *login* pegawai dapat dilihat pada Tabel 4.1.

| No | Fungsi yang di uji                                                                                            | Cara pengujian                                                                                 | Hasil yang<br>diharapkan                                                                                                    | Keterangan |
|----|----------------------------------------------------------------------------------------------------|------------------------------------------------------------------------------------------------|----------------------------------------------------------------------------------------------------|------------|
| 1  | ButtonLogin,memasukanusernamedanpasswordpadaformyangdisediakan.                                               | Melakukan <i>login</i><br>dengan<br><i>username</i> dan<br><i>password</i> yang<br>valid       | Masuk ke<br>halaman utama<br>pegawai                                                                                                    | OK         |
| 2  | Button <i>Login</i> ,<br>memasukan<br><i>username</i> dan<br><i>password</i> pada<br>form yang<br>disediakan. | Melakukan <i>login</i><br>dengan<br><i>username</i> dan<br><i>password</i> yang<br>tidak valid | Tetap di halaman<br>login dengan di<br>tunjukan <i>alert</i><br>"username atau<br>password salah"<br>dan tidak masuk<br>ke halaman utama<br>pegawai. | OK         |

| Tabel 4.1 | Tabel | Pengujian | Login | Pegawai |
|-----------|-------|-----------|-------|---------|
|           |       |           | 8     | 8       |

# 4.3.2 Tabel Pengujian *Logout* Pegawai

Pengujian dari fitur *logout* pegawai telah dilakukan dan dijelaskan pada Tabel 4.2.

| No | Fungsi yang di uji   | Cara pengujian                                                               | Hasil yang<br>diharapkan                      | Keterangan |
|----|----------------------|------------------------------------------------------------------------------|-----------------------------------------------|------------|
| 1  | Button <i>Logout</i> | Mengklik logo<br>user di kanan<br>atas dan memilih<br>tombol <i>logout</i> . | Berhasil kembali<br>ke halaman <i>login</i> . | OK         |

 Tabel 4.2 Tabel Pengujian Logout Pegawai

### 4.3.3 Tabel Pengujian Login dan Logout Dosen

Ujicoba terhadap fitur *login* dosen sudah dilakukan dan dijelaskan pada Tabel 4.3 dibawah.

| No | Fungsi yang di uji                                                                                            | Cara pengujian                                                                                 | Hasil yang<br>diharapkan                                                                                                    | Keterangan |
|----|----------------------------------------------------------------------------------------------------|------------------------------------------------------------------------------------------------|----------------------------------------------------------------------------------------------------|------------|
| 1  | ButtonLogin,memasukanusernamedanpasswordpadaformyangdisediakan.                                               | Melakukan <i>login</i><br>dengan<br><i>username</i> dan<br><i>password</i> yang<br>valid       | Masuk ke<br>halaman utama<br>Dosen                                                                                                    | OK         |
| 2  | Button <i>Login</i> ,<br>memasukan<br><i>username</i> dan<br><i>password</i> pada<br>form yang<br>disediakan. | Melakukan <i>login</i><br>dengan<br><i>username</i> dan<br><i>password</i> yang<br>tidak valid | Tetap di halaman<br>login dengan di<br>tunjukan <i>alert</i><br>"username atau<br>password salah"<br>dan tidak masuk<br>ke halaman utama<br>dosen. | OK         |
| 3  | Button Logout                                                                                                 | Mengklik logo<br>user di kanan<br>atas dan memilih<br>tombol <i>logout</i> .                   | Berhasil kembali<br>ke halaman <i>login</i> .                                                                                                    | OK         |

Tabel 4.3 Tabel Pengujian Login Dosen

## 4.3.4 Tabel Pengujian Input Data Penilaian

Fitur input data penilaian telah dilakukan pengujian dengan hasil seperti pada Tabel 4.4.

| No | Fungsi yang di uji           | Cara pengujian                                                                                               | Hasil yang<br>diharapkan                                                                                   | Keterangan |
|----|------------------------------|----------------------------------------------------------------------------------------------------|----------------------------------------------------------------------------------------------------|------------|
| 1  | Menu input data<br>penilaian | Memilih menu<br>input data<br>penilaian,<br>memasukan<br>parameter-<br>parameter yang<br>sudah<br>disediakan | Penilaian berhasil<br>di tambahkan dan<br>dosen bisa<br>melakukan<br>pengecekan<br>melalui<br>dashboardnya | OK         |

Tabel 4.4 Tabel Pengujian Input Data Penilaian

Menu tambah data dosen telah dilakukan pengujian dengan hasil pengujian akan dijelaskan pada Tabel 4.5.

| No | Fungsi yang di uji        | Cara pengujian                                                                       | Hasil yang<br>diharapkan                                                                                                    | Keterangan |
|----|---------------------------|--------------------------------------------------------------------------------------|----------------------------------------------------------------------------------------------------|------------|
| 1  | Menu tambah data<br>dosen | Menambahkan<br>data dosen per<br>prodi dan<br>menambah akun<br>untuk login<br>dosen. | Data dosen sudah<br>tersimpan, dan<br>dosen berhasil<br>melakukan <i>login</i><br>dengan <i>username</i><br>dan <i>password</i><br>yang sudah dibuat | OK         |

Tabel 4.5 Tabel Pengujian Tambah Data Dosen

## 4.3.6 Tabel Pengujian Input Matakuliah

Proses pengujian input matakuliah telah dilakukan dan hasilnya dapat dilihat pada Tabel 4.6.

| Fabel 4.6 | Tabel P | engujian | Input M | latakuliah |
|-----------|---------|----------|---------|------------|
|           |         |          |         |            |

| No | Fungsi yang di uji | Cara pengujian                                                                                | Hasil yang<br>diharapkan                                                                                                    | Keterangan |
|----|--------------------|-----------------------------------------------------------------------------------------------|----------------------------------------------------------------------------------------------------|------------|
| 1  | Input matakuliah   | Menambahkan<br>mata kuliah yang<br>sudah<br>disediakan<br>perprodi dan<br>kode<br>matakuliah. | Matakuliah telah<br>tersimpan pada<br>menu data<br>matakuliah dan<br>bisa diakses juga<br>melalui menu<br>tambah data<br>dosen | ΟΚ         |

## 4.3.7 Tabel Pengujian Ubah Password

Pada halaman dashboard untuk dosen juga disediakan fitur ubah password. Fitur ubah password telah dilakukan pengujian dan hasilnya bisa dilihat pada Tabel 4.7.

| No | Fungsi yang di uji | Cara pengujian                                                                                                    | Hasil yang<br>diharapkan                                                                                                    | Keterangan |
|----|--------------------|----------------------------------------------------------------------------------------------------|----------------------------------------------------------------------------------------------------|------------|
| 1  | Ubah Password      | Dosen harus<br>memasukan<br>password lama<br>yang sudah<br>dibuatkan<br>pegawai untuk<br>identifikasi, lalu<br>dosen diminta<br>untuk<br>memasukan<br>password yang<br>baru | Password sudah<br>terubah di<br>database dan saat<br>login kembali<br>dosen sudah bisa<br>menggunakan<br>password<br>barunya. | OK         |
|    |                    |                                                                                                    |                                                                                                    |            |

#### 4.4 PEMBAHASAN

Sistem yang dibuat terdiri dari dua aktor yaitu administrator atau karyawan dan user atau dosen. Karyawan bertanggung jawab untuk memasukkan dan menyimpan data dalam sistem, dan instruktur bertanggung jawab untuk menggabungkan data dari apa yang diunggah karyawan untuk ditinjau.

#### 4.4.1 Kekurangan

- 1. Belum bisa mencetak hasil laporan dari data penilaian.
- 2. Sistem tidak memiliki proses penyimpanan laporan.
- Tidak adanya integrasi antara sistem dengan portal akademik di FTTI unjani Yogyakarta.

### 4.4.2 Kelebihan

- 1. Data yang dinputkan sudah tersimpan kedatabase sehingga jauh lebih aman.
- Dengan adanya sistem penilaian ini dosen bias mengukur hasil dari kinerjanya untuk mendapatkan rekomendasi yang kedepannya lebih baik.
- 3. Memudahkan pengecekan data penilaian kinerja dosen.